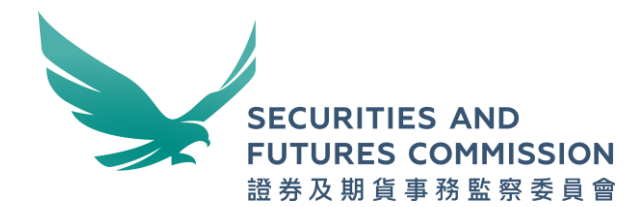

# OTCR WebApp and OTCR SFTP Services Quick start guide

December 2022

New to Over-the-counter Securities Transactions Reporting (OTCR)?

Use this quick start guide to learn the basics.

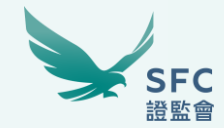

# Validate OTCR Reporting File

## Validate OTCR Reporting File only

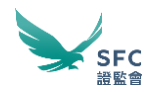

### 1. Visit WINGS

Open a browser and go to https://wings.sfc.hk

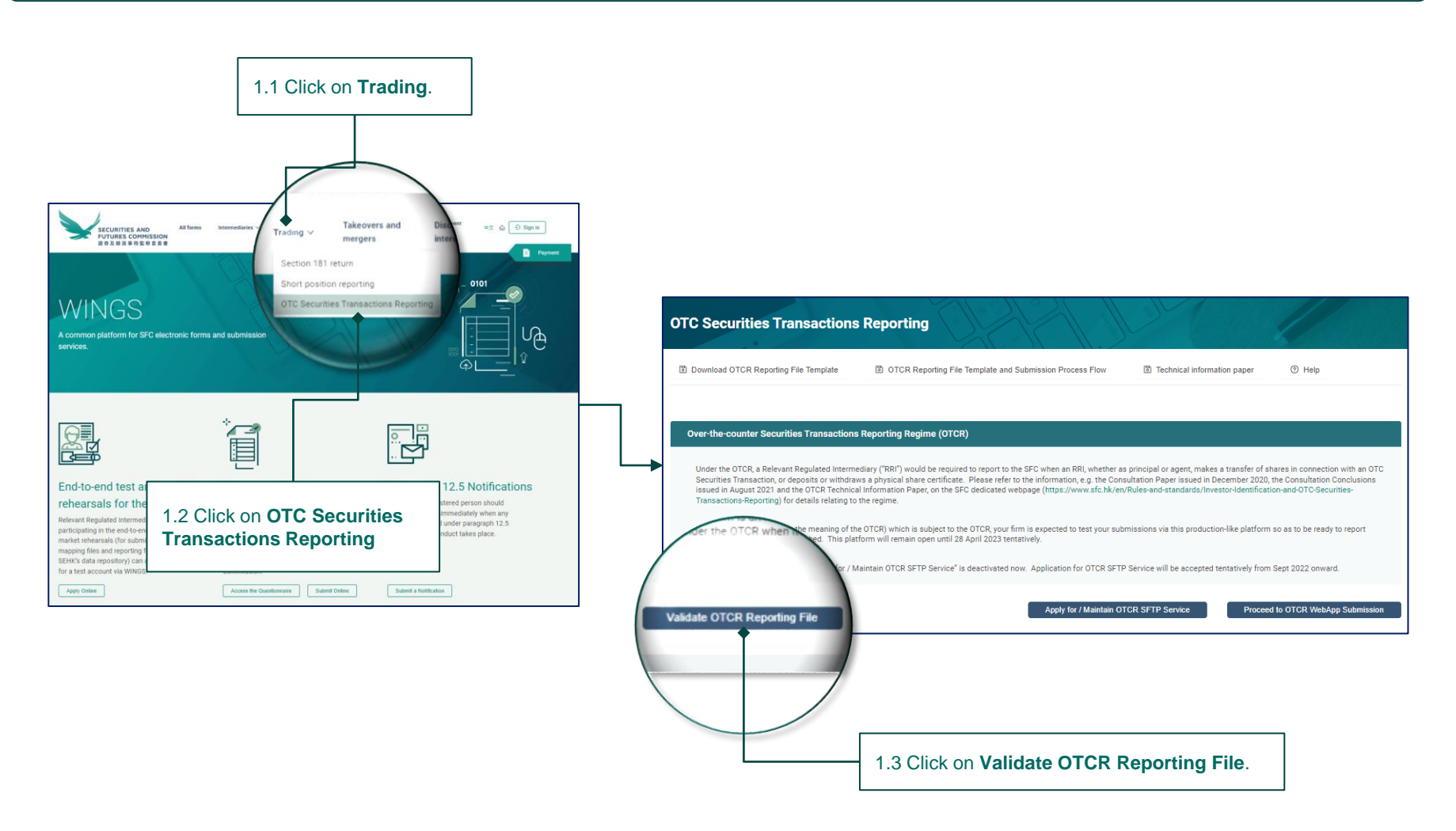

### Validate OTCR Reporting File only (cont'd)

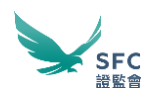

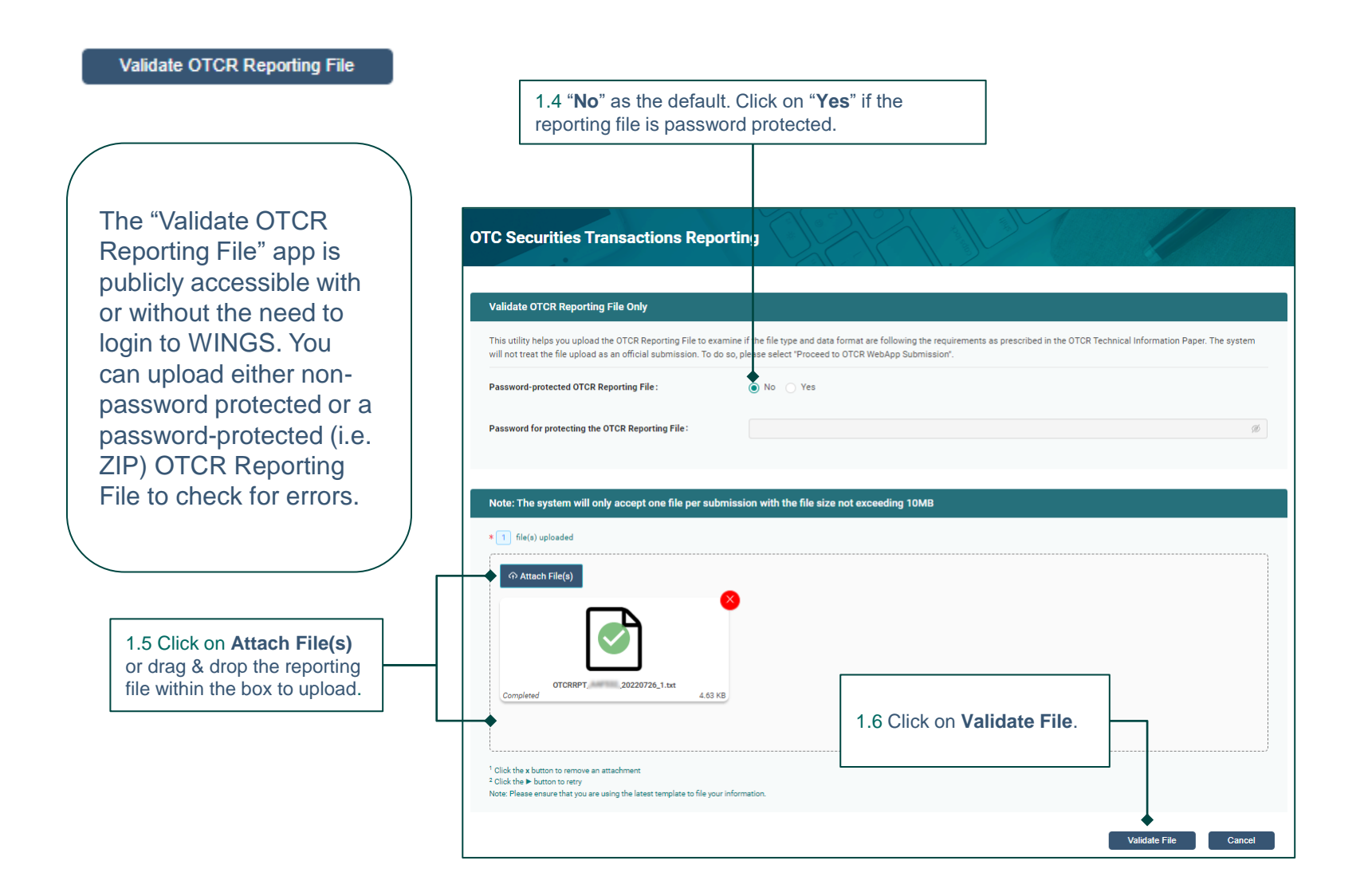

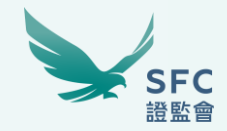

# **Sign-in to WINGS**

## Sign-in to WINGS

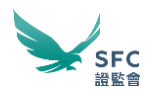

#### **1. Visit WINGS**

Open a browser and go to https://wings.sfc.hk

2. Sign in to WINGS Sign in

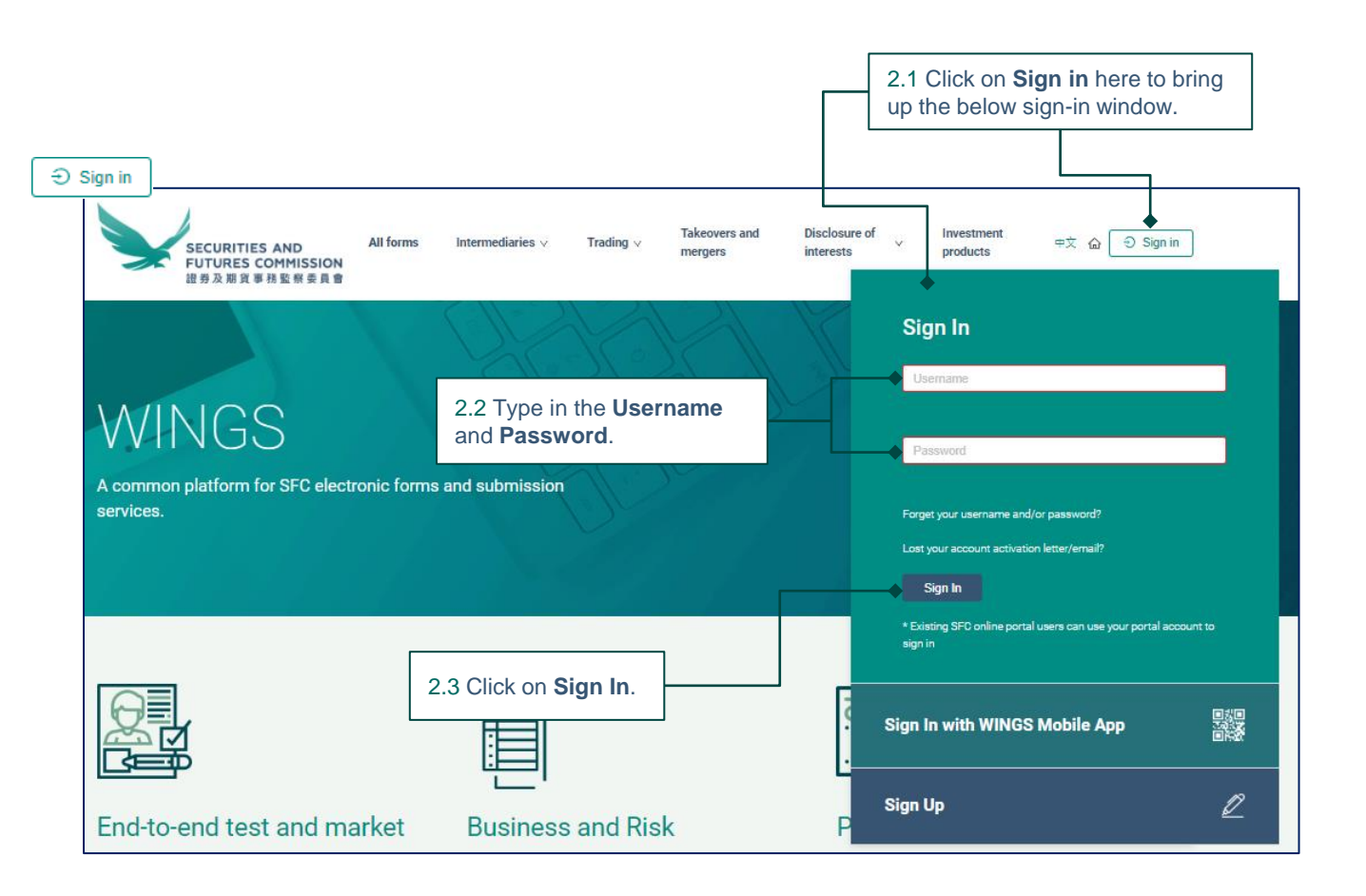

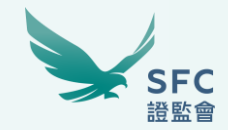

# Submit report via OTCR WebApp

## Submit report via OTCR WebApp

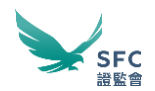

### 1. Sign in to WINGS

Refer to page 6.

### 2. Submit reporting file via the OTCR WebApp channel

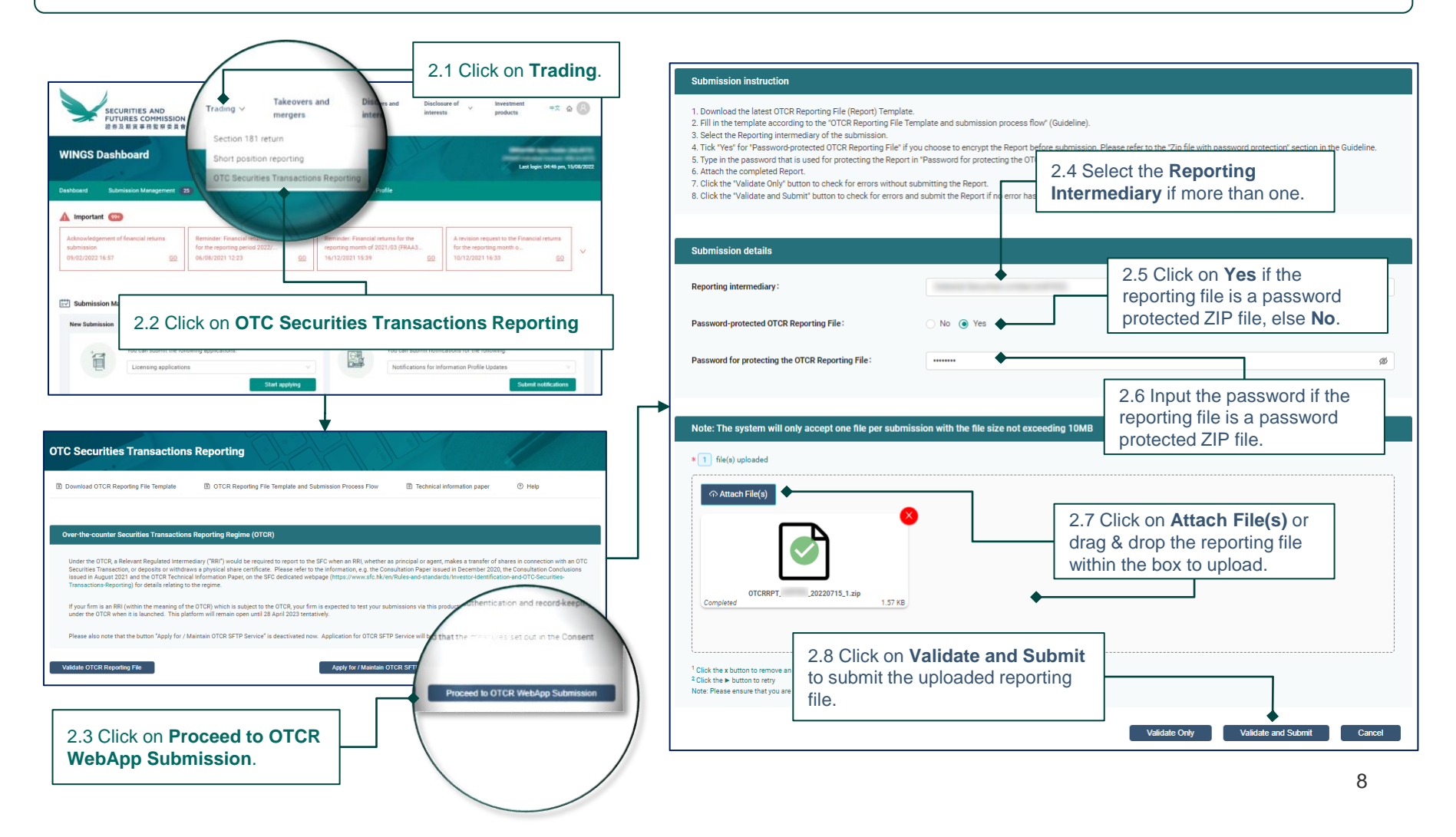

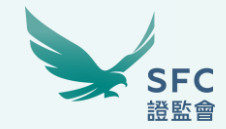

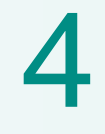

## **Enquire submission history**

### **Enquire submission history**

### SFC 證監會

#### 1. Sign in to WINGS Refer to page 6.

### 2. Go to Submission Tracking

### 3. Search for OTC Securities Transactions Report records

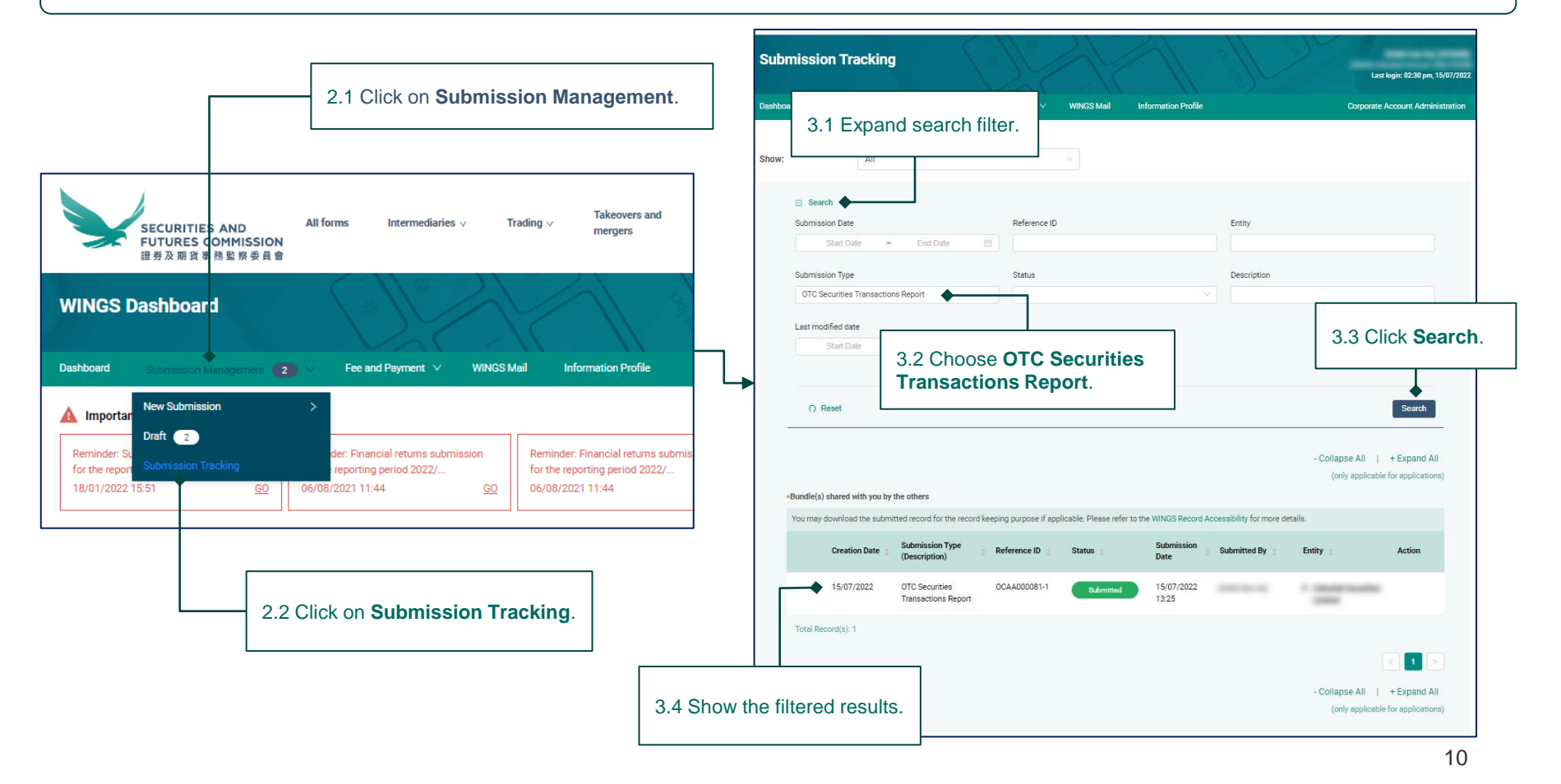

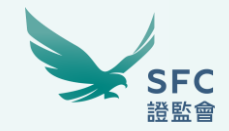

5

## Read OTCR-related messages on WINGS Mail

### **Read OTCR-related messages on WINGS Mail**

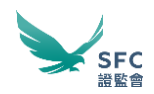

#### 1. Sign in to WINGS Refer to page 6.

### 2. Go to WINGS Mail

### 3. Search for OTC Securities Transactions Report messages

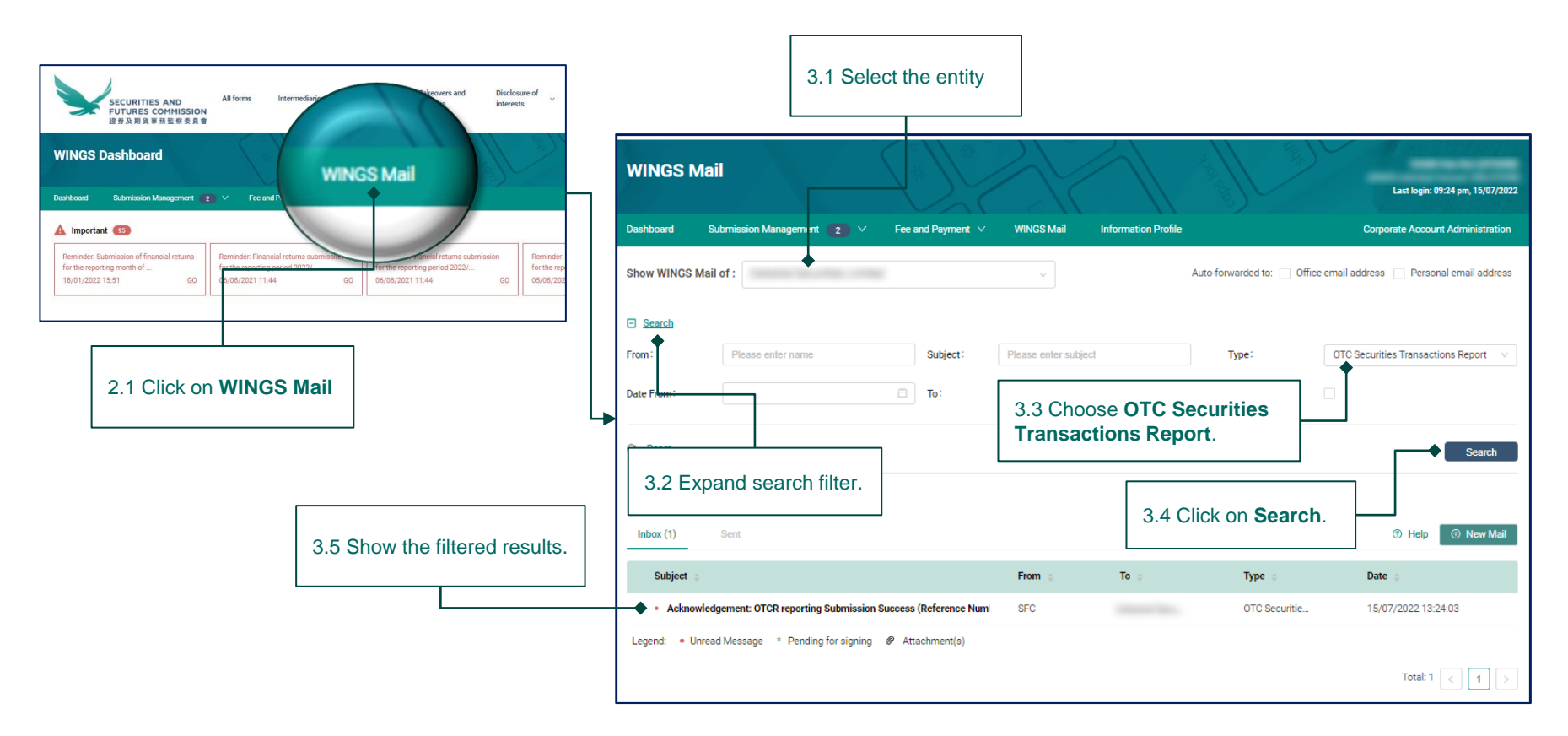

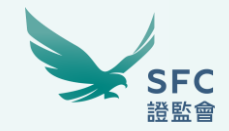

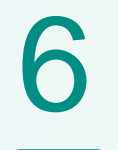

# **Apply for OTCR SFTP Service**

## Apply for OTCR SFTP Service

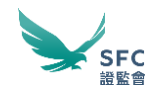

### 1. Sign in to WINGS

Refer to page 6.

### 2. Apply for admission to the service

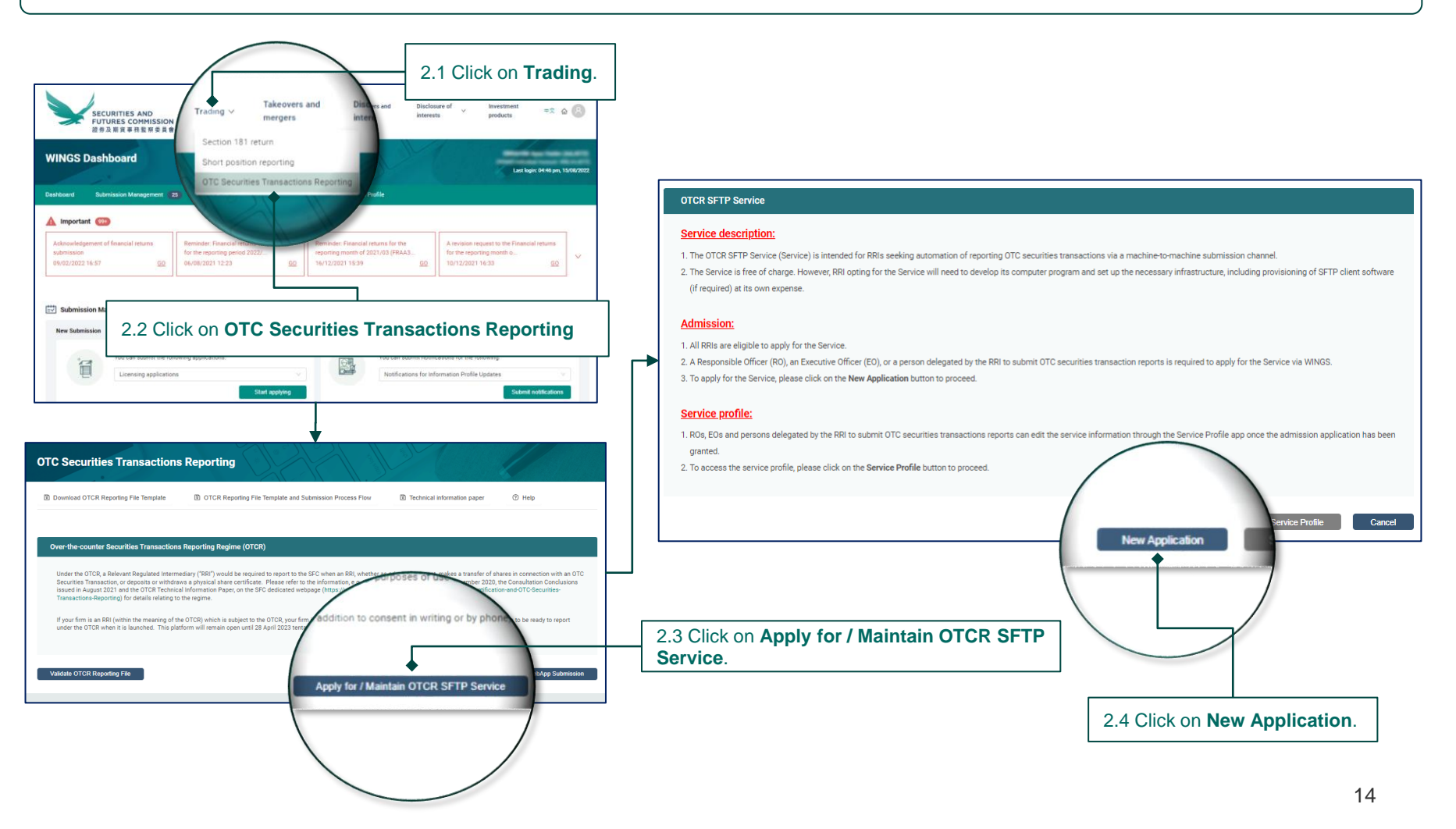

### Apply for OTCR SFTP Service (cont'd)

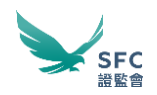

3. Complete the online application form

New Application

|                                                           | OTCR SFTP Service Admission Form                                                                                                    |                                                                                                    |                                                 |                                                    |  |  |  |
|-----------------------------------------------------------|----------------------------------------------------------------------------------------------------|----------------------------------------------------------------------------------------------------|-------------------------------------------------|----------------------------------------------------|--|--|--|
| 3.1 Select Name of Intermediary applying for the service. | Admission notes:<br>1. All fields are mandatory.<br>2. We will send the setup instructions to the provide<br>3. Before submitting the OTCR SFIP Service Admiss<br>4. If you have any questions regarding the admission<br>Terms and conditions:                                                                                                    | d email address upon admission to the OTCR SFTP Service has been granted.<br>ion Form, please read all increa and the "Terms and conditions".<br>requirement or usage of the OTCR SFTP Service (Service) please contact us at TechEnquiries@wings.sfc.hk |                                                 |                                                    |  |  |  |
|                                                           | <ol> <li>Any abusive use of the Service may result in susp</li> <li>Please follow the specifications defined in the OT</li> <li>The size of file to be submitted each time under the submitted each time under the submitted each time und</li></ol> |                                                                                                    |                                                 |                                                    |  |  |  |
|                                                           | Name of Intermediary :                                                                                                    | The second sequence of the second second                                                                                                    | V                                               |                                                    |  |  |  |
| 3.2 Input the technical <b>Contact person details</b> .   | Name of applicant :                                                                                                    | 100 to 10 (700)                                                                                                    |                                                 |                                                    |  |  |  |
|                                                           | Contact person details (Note #1) Name :                                                                                                    |                                                                                                    |                                                 |                                                    |  |  |  |
|                                                           | Email address :                                                                                                    |                                                                                                    |                                                 |                                                    |  |  |  |
|                                                           | Re-confirm email address :                                                                                                    |                                                                                                    | 3.4 Attach the <b>Public</b> I                  | 3.4 Attach the <b>Public key</b> file and          |  |  |  |
|                                                           | Phone number:                                                                                                    | Hong Kong +852 V                                                                                                    | Please refer to <b>Sectio</b>                   | Please refer to <b>Section 8</b> –                 |  |  |  |
|                                                           | IP address (Note #2) Public IP address :                                                                                                    |                                                                                                    | Generate SSH key pa<br>fingerprint for details. | Generate SSH key pair and fingerprint for details. |  |  |  |
| 3.3 Input the <b>IP address</b> of the computer           |                                                                                                    | Add IP Address. (Limit to five IP Addresses)                                                                                                    |                                                 |                                                    |  |  |  |
| accessing the service.                                    | Public key and fingerprint (Note #3)                                                                                                    |                                                                                                    |                                                 |                                                    |  |  |  |
|                                                           | Public key:                                                                                                    | Attach                                                                                                    |                                                 |                                                    |  |  |  |
|                                                           | Fingerprint :                                                                                                    | Atash                                                                                                    | <i>a</i> <b>+</b>                               |                                                    |  |  |  |
|                                                           |                                                                                                    |                                                                                                    |                                                 |                                                    |  |  |  |
|                                                           | Inter a crime contact person anous possess in monitoring including sectore in it instation intolocies (sectore). Note al: The public Paddess of the compare contending to the Banka. Note al: The public Paddess of the compare contending to the Banka. By submitting this form, you agree to our <u>Personal Information Collection Statement</u> .                                                                                                    |                                                                                                    | 3.5 Click on Subi                               | 3.5 Click on <b>Submit</b> .                       |  |  |  |
|                                                           |                                                                                                    | Submit                                                                                                    | Cancel                                          |                                                    |  |  |  |

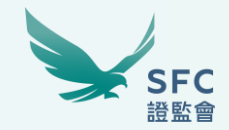

# Maintain OTCR SFTP Service profile

## Maintain OTCR SFTP Service profile

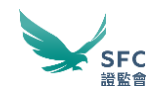

#### 1. Sign in to WINGS Refer to page 6.

2. Edit the OTCR SFTP Service profile

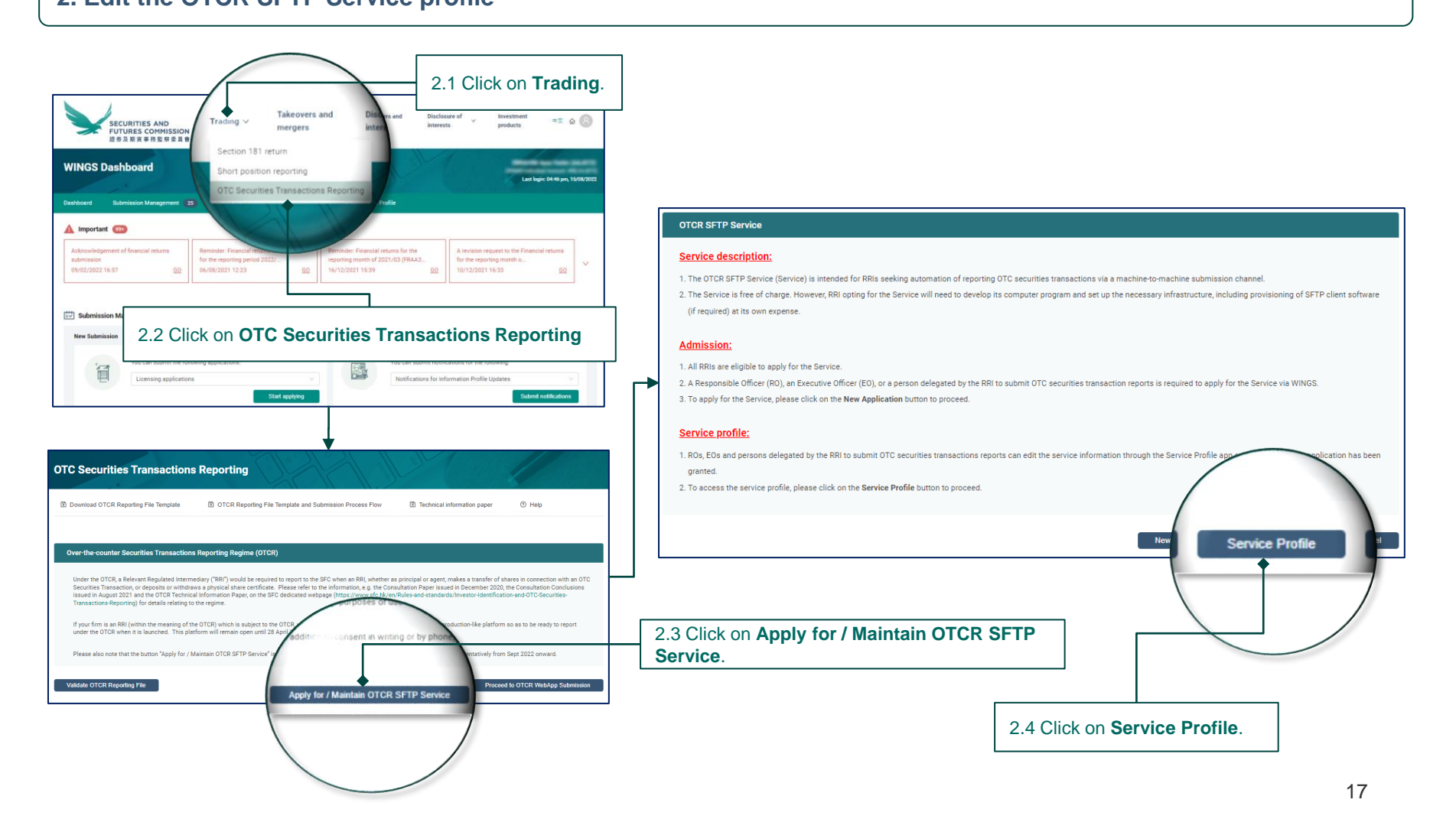

### Maintain OTCR SFTP Service profile (cont'd)

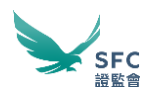

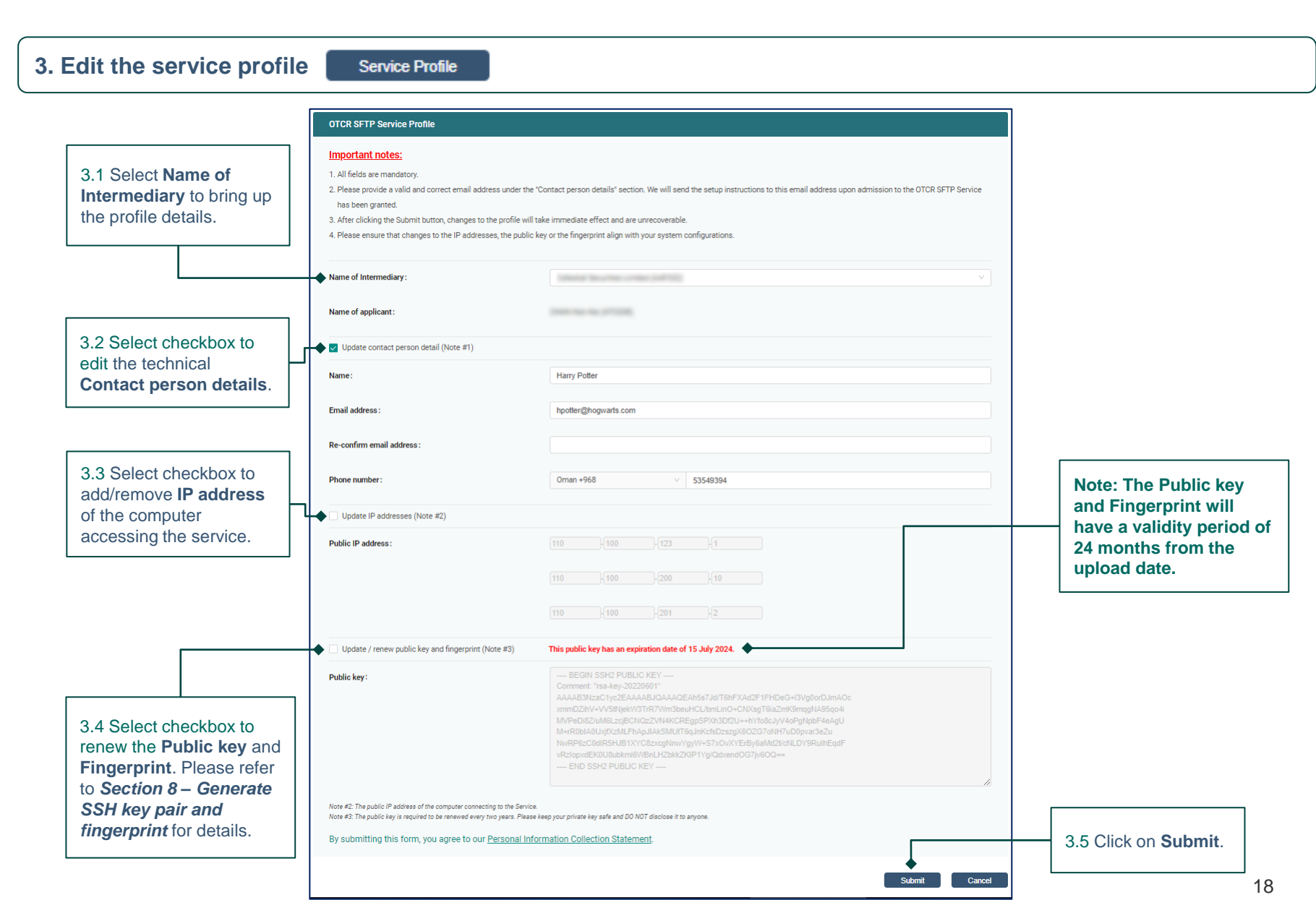

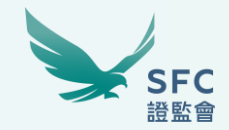

## **Generate SSH key pair and fingerprint**

## Generate SSH key pair and fingerprint Option 1: Using PuTTYgen

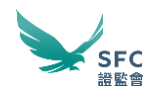

#### 1. PuTTYgen download and install

Download and install PuTTYgen from <u>SSH.com</u>

#### 2. Running PuTTYgen

Go to Windows Start menu -> All Programs -> PuTTY -> PuTTYgen

#### 3. Creating a new key pair for authentication

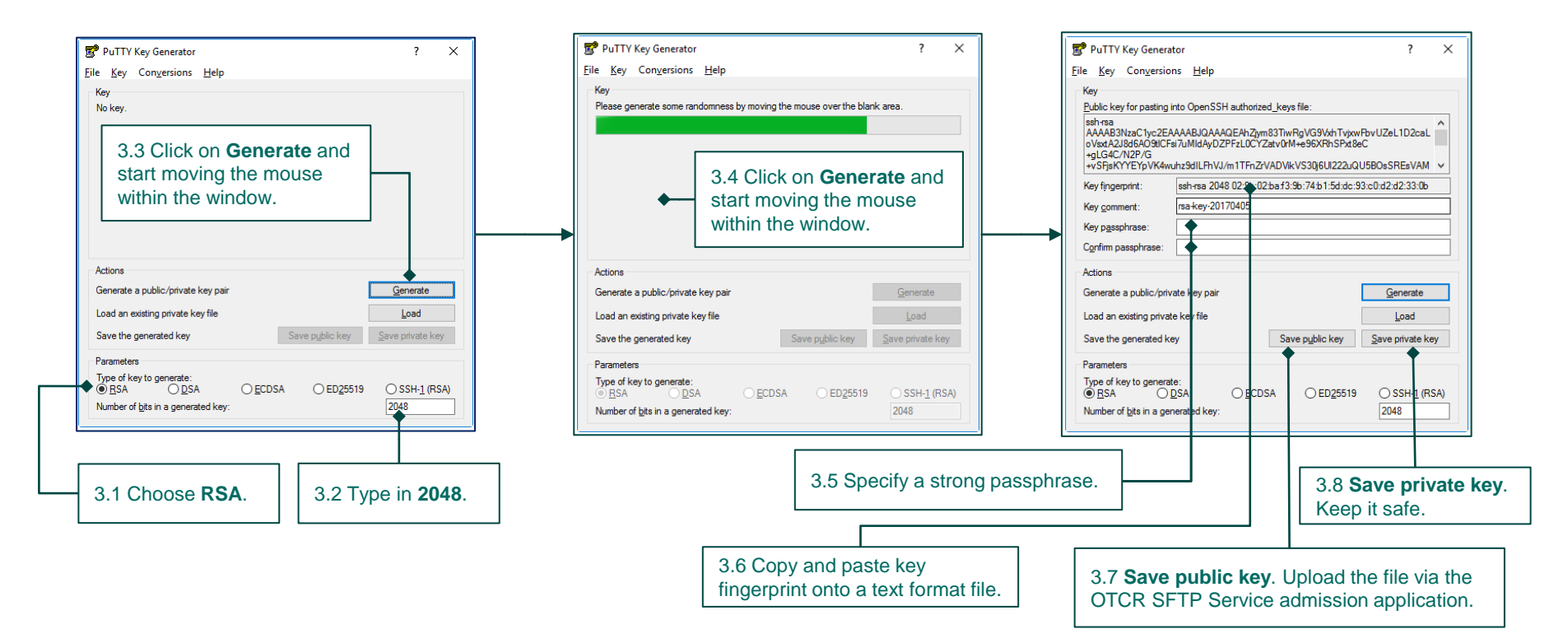

## Generate SSH key pair and fingerprint Option 2: Using Windows Command Prompt

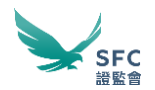

#### **1. Run Windows Command Prompt**

Click Start -> Type cmd -> Click Run as administrator

#### 2. Run ssh\_keygen

Type ssh-keygen -b 2048 -f c:\temp\otcr\_sftp\_rsa -t rsa -E md5

#### 3. Enter a passphrase

4. Private Key otcr\_sftp\_rsa and Public Key otcr\_sftp\_rsa.pub are saved in c:\temp in this example

5. Copy the fingerprint and paste it on to a Notepad file. Save the file as a .fpt, e.g. c:\temp\otcr\_sftp\_rsa.fpt

| 疏 Select Command Prompt                                                                                |                                                   |       |         |                          |                        |       |
|----------------------------------------------------------------------------------------------------|---------------------------------------------------|-------|---------|--------------------------|------------------------|-------|
| :\>ssh-keygen -b 2048 -f c:\temp\otc                                                                   | r_sftp_rsa -t rsa -E md5                          | ^     |         |                          |                        |       |
| enerating public/private rsa key pai                                                                   | r.                                                |       | 💭 otcr  | r_sftp_rsa.fpt - Notepad |                        | - 0   |
| nter passphrase (empty for no passph<br>nter came paccobrace again:                                    | rase):                                            |       | File Ed | dit Format View Help     |                        |       |
| our identification has been saved in<br>our public key has been saved in c:\<br>he key fingerprint is: | c:\temp\otcr_sftp_rsa.<br>temp\otcr_sftp_rsa.pub. |       | 8c:31:  | 87:e4:36:c4:d7:67:d      | 5:9a:3f:21:20:0d:53:8d |       |
| J5:86:31:87:e4:36:c4:d7:67:d5:9a:3f:                                                                   | 21:20:04:53:80                                    |       |         |                          |                        |       |
| [RSA 2048]+                                                                                            |                                                   |       |         |                          |                        |       |
| .0 ++.0                                                                                                |                                                   |       |         |                          |                        |       |
| +oEo                                                                                                   |                                                   |       |         |                          |                        |       |
|                                                                                                    |                                                   |       | <       |                          |                        |       |
| . sl                                                                                                   | Copy and paste the                                |       |         | Ln 1, Col 48             | 100% Windows (CRLF)    | UTF-8 |
|                                                                                                    | tionerrariation to Net                            | anad  |         |                          |                        |       |
|                                                                                                    | ingerprint on to Note                             | epad. |         |                          |                        |       |
|                                                                                                    |                                                   |       |         |                          |                        |       |
| [MD5]+                                                                                                 |                                                   |       |         |                          |                        |       |
|                                                                                                    |                                                   |       |         |                          |                        |       |
|                                                                                                    |                                                   |       |         |                          |                        |       |
|                                                                                                    |                                                   | ¥     |         |                          |                        |       |

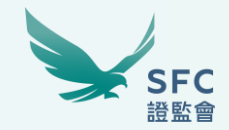

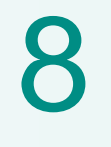

## **Delegate the reporting role**

### **Delegate the reporting role**

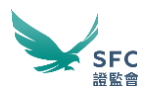

#### **1. Visit WINGS**

Open a browser and go to https://wings.sfc.hk

#### 2. Sign in to WINGS

Refer to page 6. Note: Sign in with a Corporate Account or a WINGS account who is also an administrator of the Corporate Account (i.e. Corporate Administrator)

### 3. Navigate to Corporate Account Administration

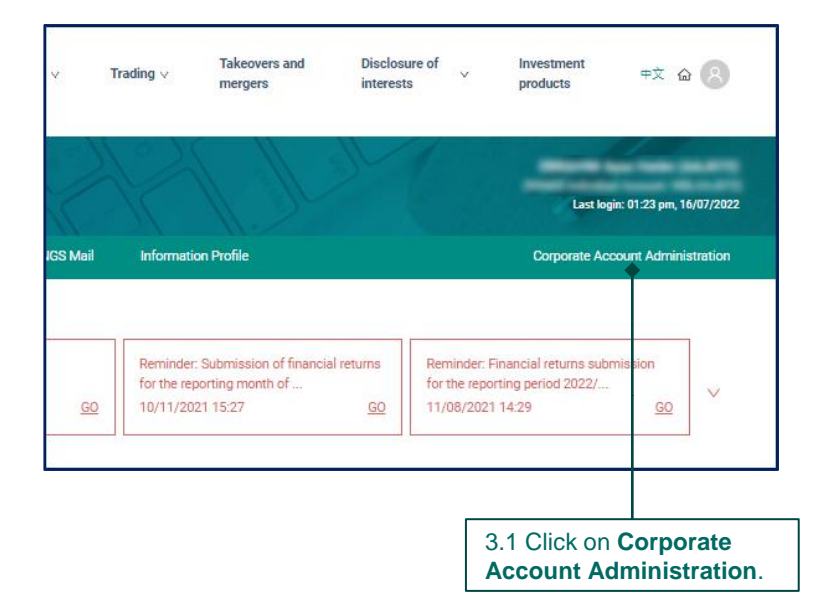

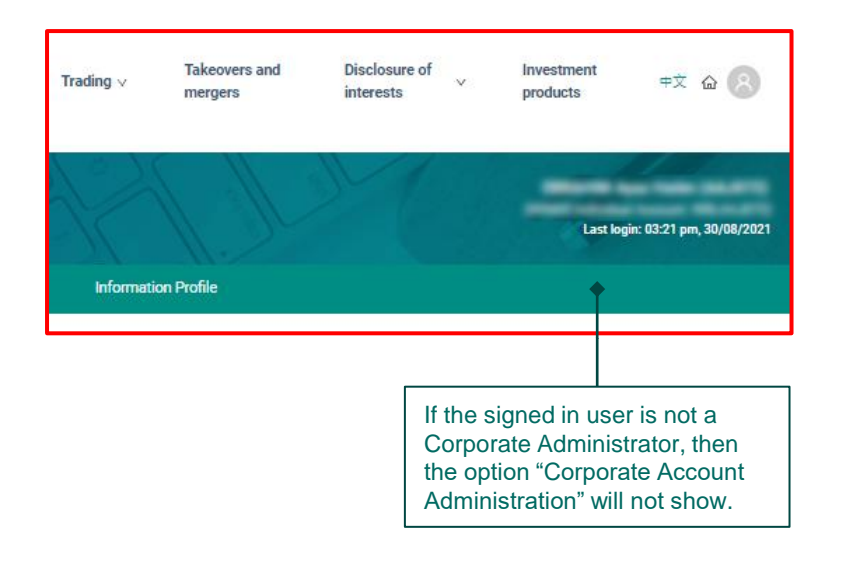

### Delegate the reporting role (cont'd)

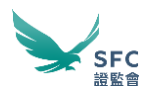

#### 4. Delegate a licensee or an authorised person with the reporting role

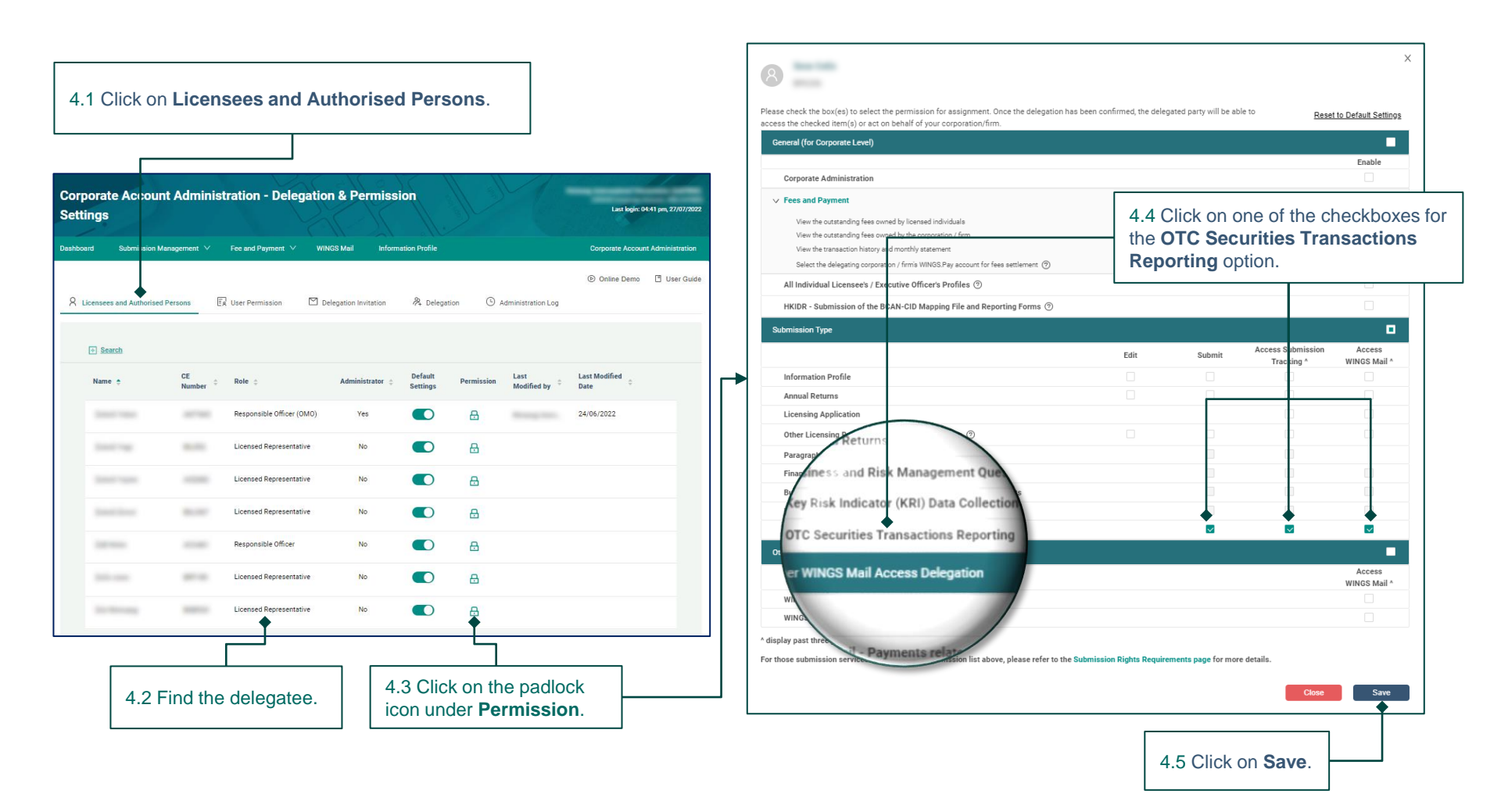

### **Delegate the reporting role (cont'd)**

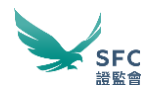

### 5. Delegate a non-licensee with the reporting role

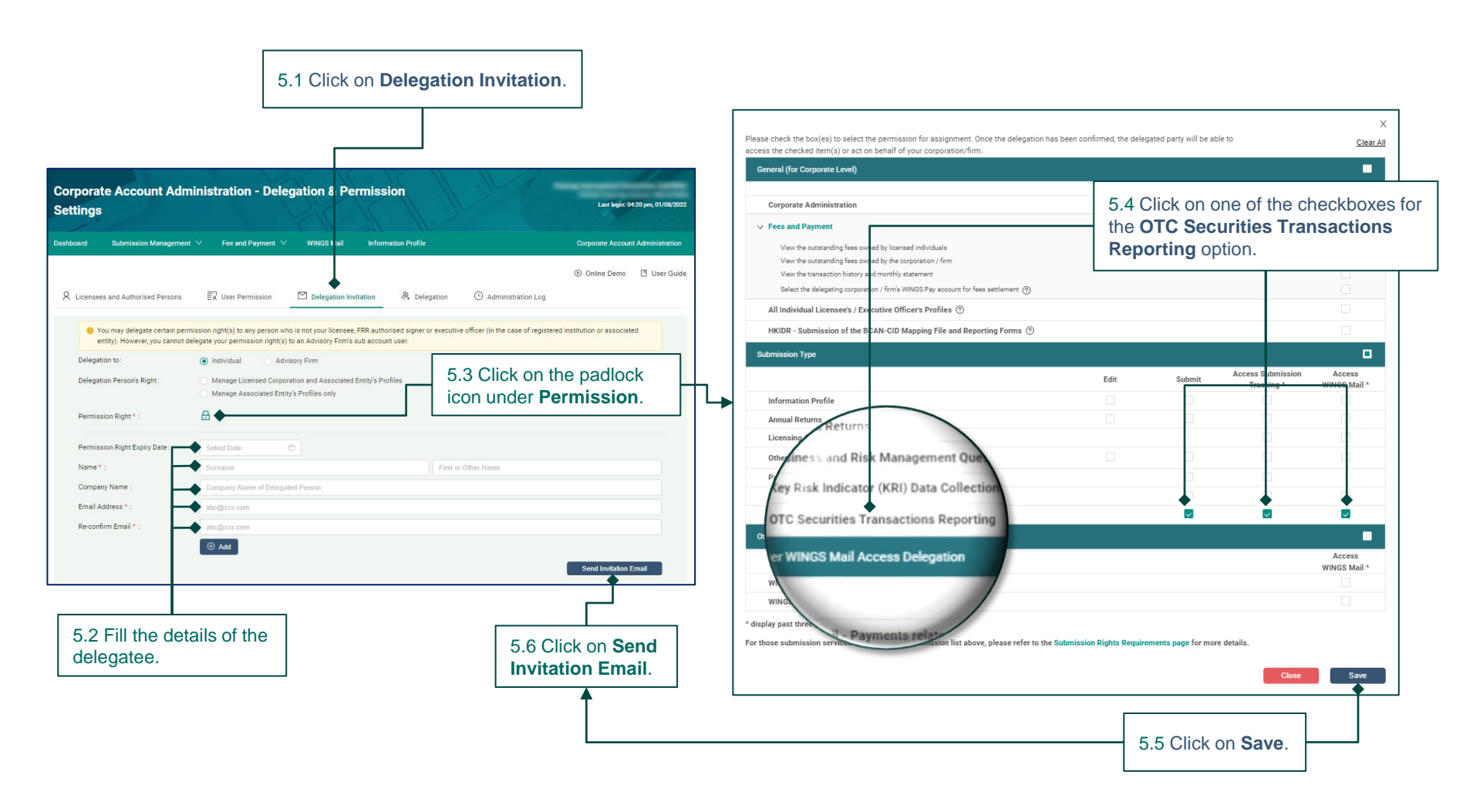

## Thank you.

www.sfc.hk